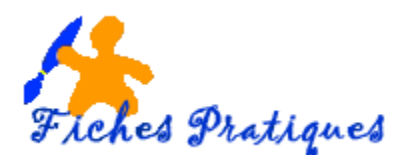

# Insérer une image à une composition

1.1 Insérer une image de la bibliothèque multimédia

- A partir du menu Insertion, sélectionnez Image puis Images clipart ou
- Dans la barre d'outils **Objets**, cliquez sur **Cadre de l'image**, puis cliquez sur **Images clipart**.
- Dans le volet Images clipart qui s'affiche, saisissez un ou plusieurs mots clés dans la zone Rechercher

| Images clipart ▼ ×   Images clipart ▼ ×   Rechercher : ∨   VACANCES OK   Rechercher dans :    Toutes les collections ▼   Les résultats devraient être :    Tous types de fichiers multimédias ▼ | Pour limiter la recherche, développez la liste <b>Rec</b><br>effectuez votre choix en cochant ou non les case<br>. La catégorie <b>Collections Office</b> correspond<br>aux différents éléments installés avec Office. | S.                                                                                                    |
|----------------------------------------------------------------------------------------------------|----------------------------------------------------------------------------------------------------|----------------------------------------------------------------------------------------------------|
|                                                                                                    | . La <b>collection Web</b> correspond aux éléments recherchés sur le site de Microsoft                                                                                                    | Collections Web                                                                                                    |
|                                                                                                    | Pour limiter le type d'éléments recherchés<br>décochez dans la liste les <b>résultats devraient</b><br><b>être</b> celui ou ceux qui ne correspondent pas à<br>votre recherche.                                        | Les résultats devraient être :<br>Tous types de fichiers multimédias<br>Tous types de clips multimédias<br>Construction of the field of the field of the f |
|                                                                                                    | Cliquez sur l'élément que vous avez cho<br>composition                                                                                                    | bisi pour l'insérer dans la                                                                                                    |

Remarque : s'il s'agit d'une image, la barre d'outils image s'affiche, ce qui vous permet de modifier cette image.

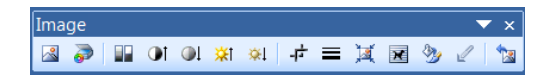

## 1.2 Insérer un fichier image

- Dans la barre d'outils **Objets**, cliquez sur **Cadre de l'image**, puis cliquez sur **Cadre d'image** vide
- Dans votre composition, cliquez à l'emplacement où vous souhaitez insérer l'image, puis faites glisser la poignée d'ajustement du cadre d'image vide à la taille souhaitée.
- Dans la barre d'outils Image, cliquez sur Insérer une image.
- Dans la boîte de dialogue **Insérer une image**, recherchez le dossier qui contient l'image à insérer, puis cliquez sur l'image pour la sélectionner.

#### Pour incorporer l'image, cliquez sur Insérer

Lorsque l'objet est incorporé, il fait partie du fichier de destination. Les modifications que vous apportez sont répercutées dans le fichier de destination.

-==

Pour lier l'image à son fichier sur le disque dur, cliquez sur la flèche à côté de **Insérer**, puis cliquez sur **Lier au fichier**.

### 1.3 Insérer un objet de la bibliothèque de présentation

La bibliothèque de présentations contient des objets divers que vous pouvez insérer dans vos compositions. Vous pouvez compléter votre propre bibliothèque de contenus en y insérant vos objets.

- Dans la barre d'outils Objets, cliquez sur Objet de la Bibliothèque de présentations
- Dans la boîte de dialogue Bibliothèque de présentations, sélectionnez une catégorie.
- Cliquez sur l'objet souhaité, puis sur Insérer l'objet.

Remarque : les couleurs appliquées à l'objet dépendent du jeu de couleurs associé à la composition.

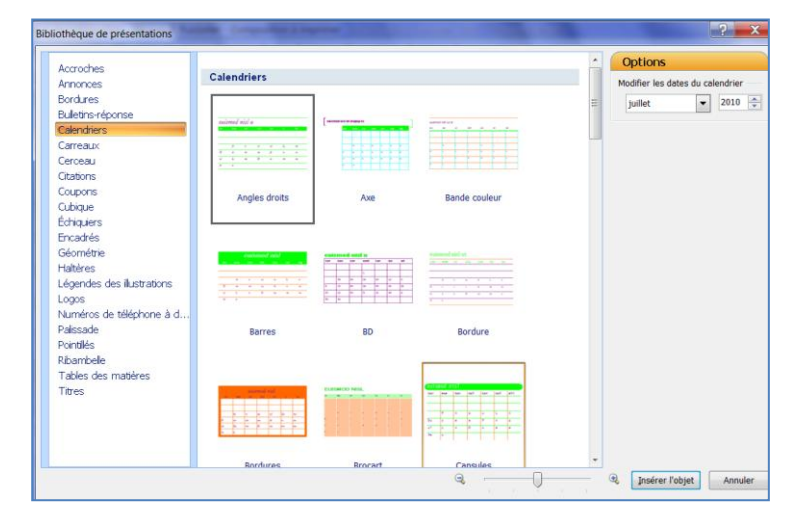

## 1.4 Ajouter un objet dans la bibliothèque de présentation

Les objets ajoutés à la bibliothèque seront disponibles dans toutes vos compositions

- Sélectionnez l'objet que vous souhaitez insérer dans la bibliothèque
- A partir du menu Insertion cliquez sur Ajouter dans la bibliothèque
- Précisez le nom que vous désirez dans le titre
- Cochez la ou les catégories dans lesquelles vous souhaitez l'ajouter.
- Cliquez sur OK

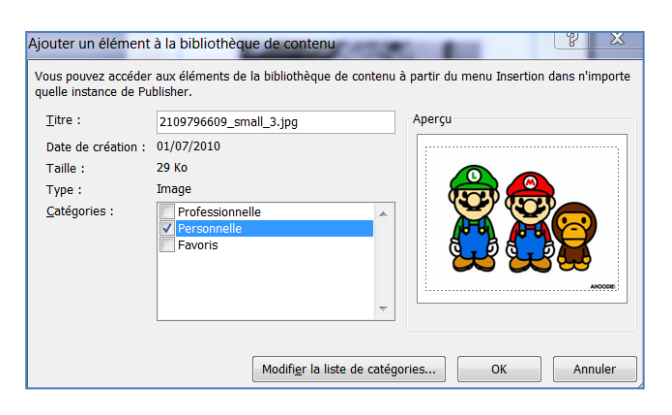

L'objet apparaît alors dans le volet de la Bibliothèque de contenu.

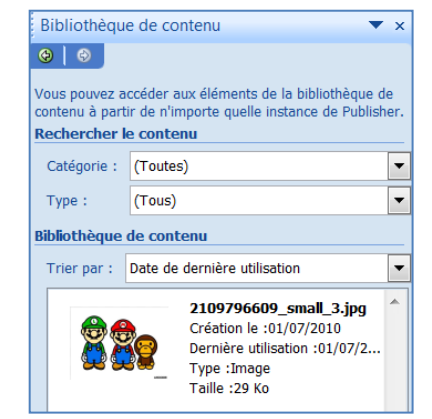

Remarques :

Pour afficher la bibliothèque, à partir du **menu Insertion**, cliquez sur **Elément de la bibliothèque de contenu** 

Pour rechercher les éléments de la Bibliothèque, sélectionnez la catégorie ou le type d'éléments.